## Содержание

| Конфигурация классификатора | 1 | 3 |
|-----------------------------|---|---|
|-----------------------------|---|---|

## Конфигурация классификатора

Чтобы открыть раздел «Конфигурация классификатора» откройте главное меню, наведите на пункт «Классификатор» и нажмите на пункт «Конфигурация». (рис. 1)

| A        | ■ CKAT DPI : FastI                                              | DPI - 0                                                              |
|----------|-----------------------------------------------------------------|----------------------------------------------------------------------|
| கீ Kater | <ul> <li>УПРАВЛЕНИЕ DPI</li> <li>УПРАВЛЕНИЕ УСЛУГАМИ</li> </ul> | ><br>СИФИКАТОР / МОДЕЛЬ КЛАССИФИКАТОР                                |
| О Моде   | QOE АНАЛИТИКА                                                   | > Папки <                                                            |
| 🗏 Конф   | ○ СЕРВИСЫ VAS CLOUD<br>і КЛАССИФИКАТОР                          | атегории сайтов                                                      |
| 💰 Логи   | № АДМИНИСТРАТОР<br>>_ SSH ТЕРМИНАЛ УСТРОЙСТВА                   | <ul> <li>О модель классификатора ) </li> <li>Конфигурация</li> </ul> |
|          |                                                                 | а логи                                                               |

<html><center></html> (рис. 1) <html></center></html>

## Раздел выглядит как на картинке ниже. (рис. 2)

|                                           | In KINOCHNIKATOP / KOHNIKYPALJER CE | PBEPA               |         |                   |                |               |             |         |             |
|-------------------------------------------|-------------------------------------|---------------------|---------|-------------------|----------------|---------------|-------------|---------|-------------|
| A Fareropus cadrus                        | E Connecto D                        |                     |         |                   |                |               |             | - (h 1) | 1.000       |
| <ul> <li>Magena craccodevatopa</li> </ul> | et Harmahra                         | O Province ciclaire | -       |                   |                |               |             | * 1     |             |
| E Kadangagan                              | Pecenepu clickatean                 |                     |         |                   |                |               |             |         |             |
| & Rev                                     | Pagene-away + 5(1 MySel             | (D) Two moore       | d ner d | 0 Kal () Balances | (D. Potsawi n. | (D. Dateman a | (D) Passeng | () 1000 | (D) pageour |
|                                           | Harranier experie                   | 2 uk                | 00042   |                   | 10             |               |             |         |             |
|                                           |                                     |                     |         |                   |                |               |             |         |             |
|                                           |                                     |                     |         |                   |                |               |             |         |             |
|                                           |                                     |                     |         |                   |                |               |             |         |             |
|                                           |                                     |                     |         |                   |                |               |             |         |             |
|                                           |                                     |                     |         |                   |                |               |             |         |             |

<html><center></html> (рис. 2) <html></center></html>

«Конфигурация классификатора» имеет разделы:

- 1. Настройки:
  - 1. Кнопка «Сохранить» сохраняет изменения в конфигурации классификатора.
  - 2. Кнопка «Перезапустить» перезапускает классификатор с обновленной конфигурацией.
  - 3. Кнопка «Обновить» запрашивает последнюю сохраненную конфигурацию с сервера.
  - 4. Переключатель «Форма/Редактор» переключает режимы редактирования конфигуратора
    - 1. Форма позволяет редактировать конфигурацию сервера путём графического интерфейса.

- Редактор позволяет редактировать конфигурацию сервера путём редактирования файла конфигурации напрямую, то есть в текстовом формате.
- 2. Список категорий конфигурации:
  - 1. Ресиверы clickstream
    - 1. Кнопка «+» открывает форму (рис. 3) добавления ресивера.
    - 2. Список ресиверов.
- 3. Подключение к БД MySql
  - 1. Тип подключения к БД (DB\_CONNECTION)
  - 2. Хост БД (DB\_HOST)
  - 3. Порт БД (DB\_PORT)
  - 4. Имя БД (DB\_DATABASE)
  - 5. Имя пользователя БД (DB\_USERNAME)
  - 6. Пароль БД (DB\_PASSWORD)
- 4. Настройки модели
  - 1. Модели по умолчанию (CFG\_SITES\_CLSFR\_MODEL)

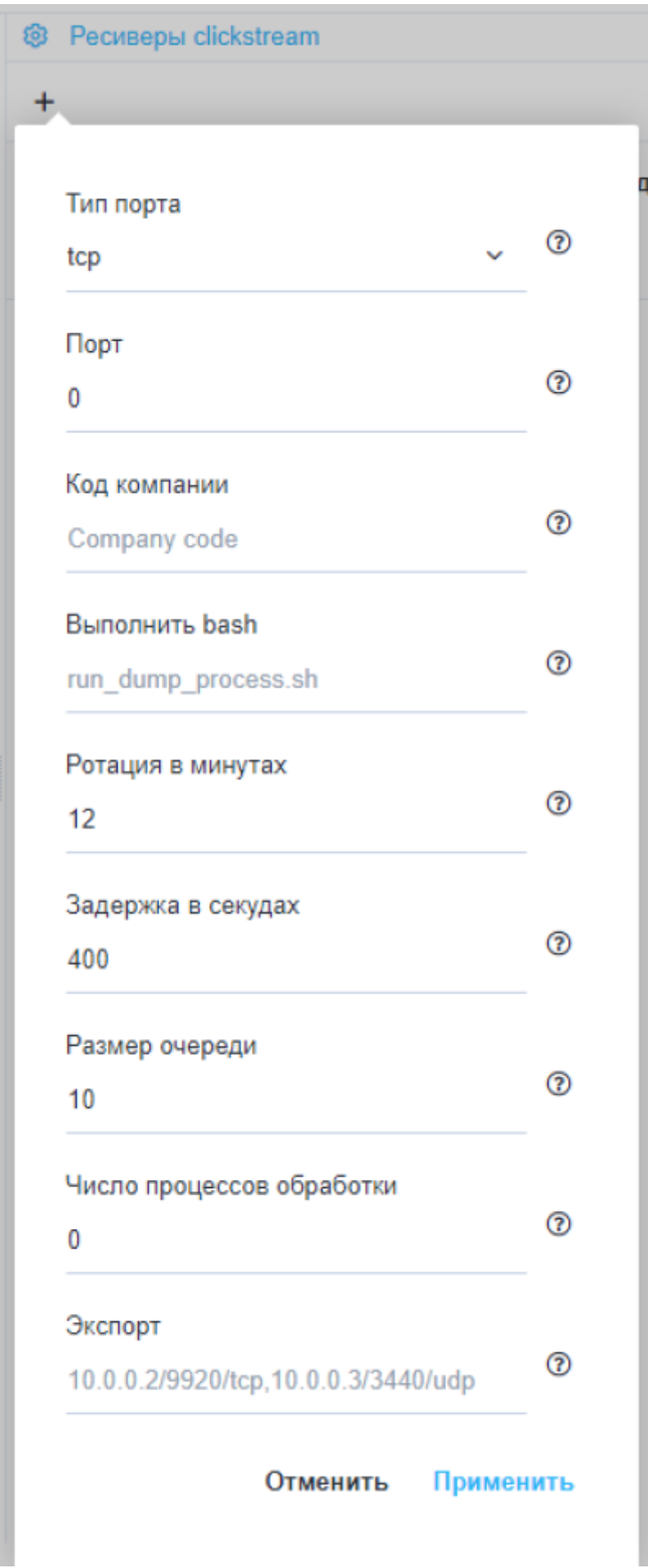

<html><center></html> (рис. 3) <html></center></html>